## Unit 3.4: Pin Ideas

You're about to get pinned!

Or start pinning... to that newly activated board you just created in the previous lesson.

You may want to lay off the bridal shower wine tasting for this lesson as it is highly technical.

Aww who are we kidding – This parts a breeze! Bottoms up!

You have a board, which is great – now you are ready to pin an item to the board.

Let's say you want feedback on possible bridal shower dresses.

Find an image you like and copy the link to that image.

Next, while on your secret board go to the bottom right hand corner and click the plus sign.

Then, select Pin from a Website. Here you will paste the link address to the image

you just copied.

Now select the image you would like to pin.

Here you can add a description to the pin.

Once you've added you description, select your secret board which you'd like to add this pin to.

And click Pin It.

There it is - now you can check it on your board!

Great job!

Now it's your turn.

If you don't already have it open, open a new window on your browser and go to Pinterest.com.

Log in and pin an image to your secret board,

When you are finished, return to this lesson and click the checkmark button.

This will take you to a short quiz before continuing to the next lesson.

You have successfully completed Unit 3.0 of the Plan a Bridal Shower Using Pinterest course.

In this unit you've created a Pinterest login, followed a few boards, created a secret board, and added a pin to that board.

You are now ready to move on to Unit 4.0.